# Guide d'intégration Ahlstrom

SAP ARIBA @ AHLSTROM Comment vous enregistrer en tant que fournisseur d'Ahlstrom dans SAP Ariba ?

#### Introduction

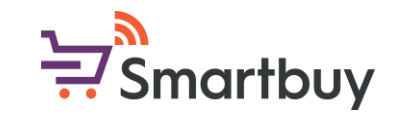

Ce guide explique chaque question du questionnaire d'enregistrement en tant que fournisseur d'Ahlstrom et fournit des conseils et des exemples des informations à saisir. Veuillez également noter que, dans certains cas, les questions sont accompagnées d'un encadré qui fournit des informations supplémentaires sur les réponses à donner et leur format. Tous les champs obligatoires sont marqués d'un astérisque rouge (\*). Si vous recevez un message d'erreur, vous pouvez passer votre souris sur l'astérisque rouge (\*) pour voir le message d'erreur détaillé et la manière de le corriger.

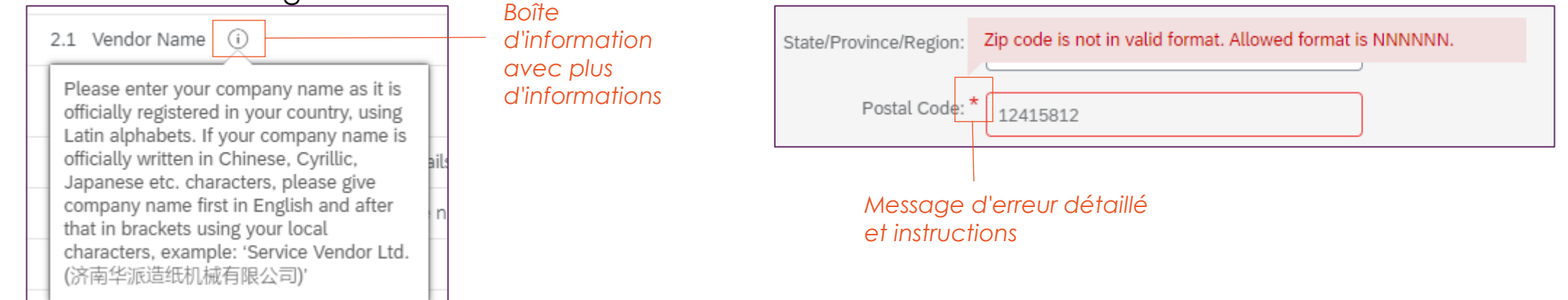

Pour obtenir de l'aide sur le processus d'intégration, veuillez contacter votre interlocuteur local Ahlstrom. Pour toute question d'ordre général, veuillez utiliser l'adresse électronique suivante :

smartbuy@ahlstrom.com

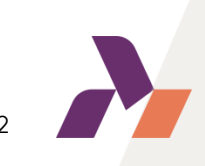

### Étape 1 : Recevoir une invitation

Pour lancer le processus d'inscription, vous recevrez une invitation par courrier électronique. L'expéditeur est Ahlstrom Smartbuy (....@eusmtp.ariba.com / ....@ansmtp.ariba.com). Vous devrez peut-être vérifier votre dossier de courrier indésirable, mais vous pouvez également choisir d'ajouter cet expéditeur à la liste des adresses appouvées à l'avance, avant de recevoir l'invitation.

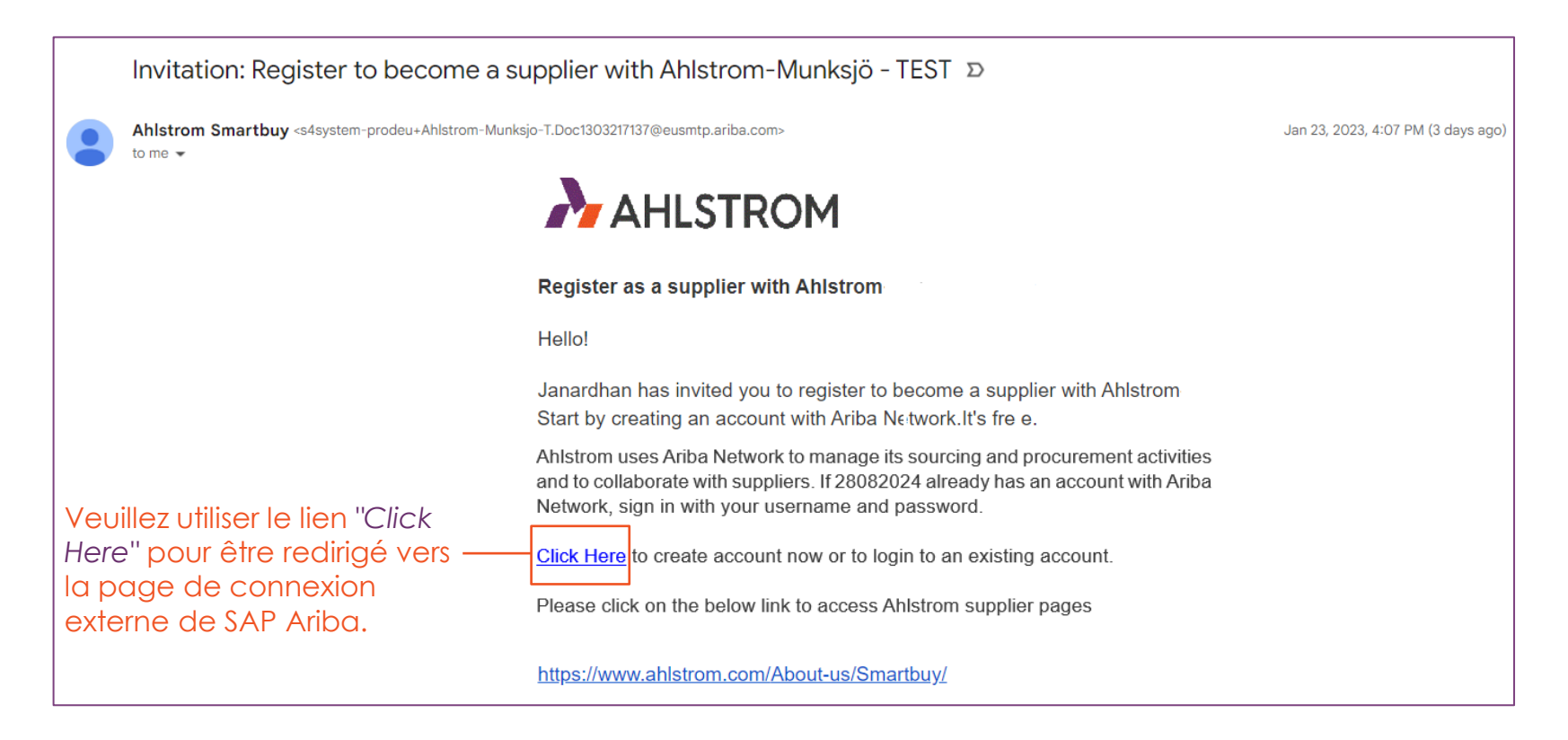

Le texte du message peut varier légèrement.

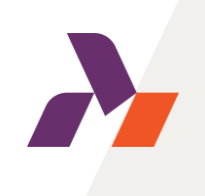

### Étape 2 : S'identifier / Créer un compte

Une fois redirigé, vous aurez la possibilité de vous connecter à votre compte SAP Business Network (AN ID) existant ou de créer un nouveau compte. Veuillez choisir l'option qui vous convient.

| aborate<br>Network |
|--------------------|
|                    |
|                    |
| 0                  |
|                    |
|                    |
|                    |
|                    |
|                    |
|                    |
|                    |
|                    |
|                    |
|                    |
|                    |

Connectez-vous ou créez un compte, après quoi vous serez redirigé vers le questionnaire de registration d'Ahlstrom. Si vous créez un nouveau compte, veuillez fournir à SAP Ariba des informations de base sur votre entreprise. Ces informations peuvent être mises à jour après la création du compte.

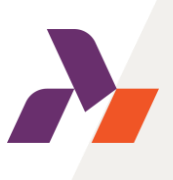

### Étape 2 : Création d'un compte

Une fois que vous avez créé un compte, vous recevrez un e-mail d'Ariba (<u>ordersender-prod@ansmtp.ariba.com</u>) afin de confirmer votre e-mail.

| Please confirm your ema | il |
|-------------------------|----|
| address                 |    |

Check your email at **O** and follow the steps in the email to confirm your email address in the next **72 hours**.

> If you did not receive the email:

| SAP Business Network                                            |                                                                     |
|-----------------------------------------------------------------|---------------------------------------------------------------------|
| Confirm your email                                              |                                                                     |
| Dear Michael,                                                   |                                                                     |
| Thank you for joining SAP Be<br>confirm that we have the cor    | usiness Network. To finish signing up, you just need to rect email. |
| Confirm email                                                   | Veuillez cliquer sur le bouton<br>Confirmer email                   |
| Link expires: Friday, Sep 06, 20                                | 24, 08:46 AM PDT                                                    |
| If the link expired, login to p<br>then receive another confirm | roposals.seller.ariba.com and click "Resend". You will ation email. |

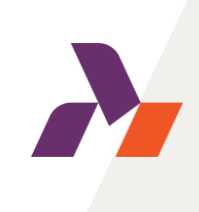

### Étape 2 : S'identifier / Créer un compte

Lors de la première connexion, le système vous demandera d'indiquer les catégories de produits et de services ainsi que les lieux de livraison ou de service.

#### Almost done! We just need a little bit more information. Please provide the information below and you will be discovered by more customers looking for companies like yours. Product and Service Categories **Enter Product and Service Categories** Add or Browse Ship-to or Service Locations Enter Ship-to or Service Location Add or Browse Don't show this to me again Submit Remind me later

### Étape 2 : S'identifier / Créer un compte

Une fois connecté, la page du tableau de bord d'Ahlstrom s'affiche :

| Ariba Proposals and Questionnaires - | TEST MODE                                                                                                    |                                                                                                    |                                                                                                    | ₽ 0 0                                                                            | JM — | CONSEILS : vous<br>pouvez toujours<br>accéder au tableau                                         |
|--------------------------------------|----------------------------------------------------------------------------------------------------|----------------------------------------------------------------------------------------------------|----------------------------------------------------------------------------------------------------|----------------------------------------------------------------------------------|------|--------------------------------------------------------------------------------------------------|
| There are no matched postings.       | Welcome to the Ariba Spend Management site.<br>This site assists in identifying world-class suppliers who are market<br>a global leader in a broad range of sustainable and technically adva<br>specialize in developing fibers into performance materials for a circu<br>communities.<br>More information about Ahlstrom can be found on our website: www | leaders in quality, service, and cost. Ar<br>anced specialty materials. Our purpos<br>ular economy and strive to continuousl<br>wAhlstrom.com | iba, Inc. administers this site in an effort to en<br>e is to Purify and Protect every Fiber for a Sus<br>ly improve for employees, customers, partners | sure market integrity.<br>Ahlstrom is<br>tainable World. We<br>s, investors, and |      | de bord d'Ahlstrom<br>en sélectionnant la<br>section "Ariba<br>Propositions et<br>Questionnaires |
|                                      | Home                                                                                                    |                                                                                                    |                                                                                                    |                                                                                  |      | AHLSTROM".                                                                                       |
|                                      | Events                                                                                                    |                                                                                                    |                                                                                                    |                                                                                  | =    |                                                                                                  |
|                                      | Title ID End Time ↓                                                                                                    | Event Type                                                                                                    | Participated                                                                                                    |                                                                                  |      |                                                                                                  |
|                                      |                                                                                                    | No items                                                                                                    |                                                                                                    |                                                                                  |      |                                                                                                  |
|                                      | Registration Questionnaires                                                                                                    |                                                                                                    |                                                                                                    |                                                                                  | Π    |                                                                                                  |
|                                      | Title                                                                                                    | ID                                                                                                    | End Time \$                                                                                                    | Status                                                                           |      |                                                                                                  |
|                                      | ▼ Status: Open (1)                                                                                                    |                                                                                                    |                                                                                                    |                                                                                  |      |                                                                                                  |
|                                      | Supplier Registration Questionnaire                                                                                                    | Doc2151572605                                                                                                    | 10/27/2024 11:41 AM                                                                                                    | In Registration                                                                  |      |                                                                                                  |
|                                      | Qualification Questionnaires                                                                                                    |                                                                                                    |                                                                                                    |                                                                                  |      |                                                                                                  |
|                                      | Title ID End Time ↓                                                                                                    | Commodity                                                                                                    | Regions                                                                                                    | Status                                                                           |      |                                                                                                  |
|                                      |                                                                                                    | No items                                                                                                    |                                                                                                    |                                                                                  |      |                                                                                                  |

Veuillez cliquer sur "Questionnaire d'inscription des fournisseurs"

Le questionnaire d'inscription d'Ahlstrom s'affiche. Veuillez remplir le questionnaire et fournir des informations bancaires, fiscales et générales. Il vous sera demandé de fournir une attestation bancaire validée par votre banque et un document validant vos données fiscales. Il vous sera également demandé d'accepter le code de conduite des fournisseurs d'Ahlstrom.

| Ariba Sourcir                                       | ng                                                                                                    |      | Company Settings <del>v</del> | Jean Moulin <del>v</del> | Feedback     | Help <del>v</del>              | Messages >>             |
|-----------------------------------------------------|----------------------------------------------------------------------------------------------------|------|-------------------------------|--------------------------|--------------|--------------------------------|-------------------------|
| Go back to Ahlstrom Dashboard                       |                                                                                                    |      |                               |                          | Desktop File | e Sync                         |                         |
| Console                                             | Doc2151572605 - Supplier Registration Questionnaire                                                                                                    |      |                               |                          | Ċ            | ) <sup>Time rer</sup><br>57 da | naining<br>IYS 21:37:48 |
| Event Messages<br>Event Details<br>Pessonne History | All Content                                                                                                    |      |                               |                          |              |                                |                         |
| Response Team                                       | Name †                                                                                                    |      |                               |                          |              |                                |                         |
|                                                     | 1 Please use the instructions in the document which will act as a guide to fill in this Ahlstrom questionnaire. 🗗 Ahlstrom Registration Questionnaire Step-by-Step Supplier Guide - January 2023.pdf 🗸                                                                                                    |      |                               |                          |              |                                | î                       |
| <ul> <li>Event Contents</li> </ul>                  | 2 Supplier code of conduct & registration instructions                                                                                                    |      |                               |                          |              |                                |                         |
| All Content                                         | 2.1 Please use this link to access Ahlstrom website where you can review and download our Supplier Code of Conduct in your own language: https://www.ahlstrom.com/About-us/Suppliers-and-customers/<br>0.2. We have used Ahlstrom is supplier Code of Conducts and commers to adhering to the principles of Ablstrom is |      |                               |                          |              |                                |                         |
| 2 Supplier code of con                              | Supplier Code of Conduct, which outlines the non-negotiable minimum standard Ahlstrom requires of its Suppliers and sub-tier supplier.                                                                                                    |      | * Yes 🗸                       |                          |              |                                |                         |
|                                                     | ▼ 3 General Information                                                                                                    | Less | •                             |                          |              |                                |                         |
| 3 General Information                               | Please validate the pre-populated name, address and other details, and make the changes as necessary                                                                                                    |      |                               |                          |              |                                |                         |
| 4 Bank Information                                  | 3.1 Supplier Name (i)                                                                                                    |      | *                             |                          |              |                                |                         |
| 5 Tax Information                                   |                                                                                                    |      | *                             | Street:                  |              |                                | •                       |
| 6 Contact person                                    | 4                                                                                                    |      |                               |                          |              |                                | •                       |

Vous trouverez des instructions détaillées pour chaque section dans les diapositives suivantes.

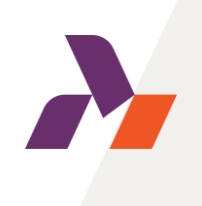

#### 1-2. Instructions et code de conduite d'Ahlstrom

| All Content                                                                                                   |                                                                                                    |                                                                                   |   |
|----------------------------------------------------------------------------------------------------|----------------------------------------------------------------------------------------------------|-----------------------------------------------------------------------------------|---|
| Name 1                                                                                                    |                                                                                                    |                                                                                   |   |
| <ol> <li>Please use the questionnaire.</li> <li>2 Supplier code of cor</li> </ol>                             | instructions in the document which will act as a guide to fill in this Ahlstrom<br>Ahlstrom Registration Questionnaire Step-by-Step Supplier Guide - January 2023.pdf ><br>duct & registration instructions                                                                                                    | peuvent être                                                                      |   |
| 2.1 Please use this i<br>your own language:<br>2.2 We have read a<br>Supplier Code of C<br>sub-tier supplier. | nk to access Ahlstrom website where you can review and download our Supplier Code of Conduct in<br>https://www.ahlstrom.com/About-us/suppliers-and-customers/<br>Ahlstrom's Supplier Code of Conduct and commit to adhering to the principles of Ahlstrom's<br>onduct, which outlines the non-negotiable minimum standard Ahlstrom requires of its Suppliers and | e conduite dans votre langue                                                      |   |
|                                                                                                    | Si vous n'acceptez pas le code de conduite c<br>champs supplémentaires apparaîtront après d<br>sélectionné " Non ". Vous devrez fournir plus d'                                                                                                    | l'Ahlstrom, des<br>avoir<br>'informations.                                        |   |
|                                                                                                    | 2.2 We have read Ahlstrom's Supplier Code of Conduct and commit to adhering to the principles of Ahlstrom's<br>Supplier Code of Conduct, which outlines the non-negotiable minimum standard Ahlstrom requires of its Suppliers and<br>sub-tier supplier.                                                                                                    | * No V                                                                            |   |
|                                                                                                    | 2.4 Please state why you are not willing to accept Ahlstrom Supplier Code of Conduct (i)                                                                                                    | *                                                                                 |   |
|                                                                                                    | 2.5 Please attach your company's documentation as evidence to support the compliance to Ahlstrom policies (i) (please open the info box for additional details)                                                                                                    | *Attach a file 👎                                                                  |   |
|                                                                                                    | F<br>†<br>C                                                                                                    | <sup>2</sup> ièce jointe obligatoire<br>elle que votre propre<br>code de conduite | , |

#### 3. Informations générales

| [ | ▼ 3 G | eneral Information Less –                                                                                         | ]                                          | _                                | 1                                                                   |
|---|-------|----------------------------------------------------------------------------------------------------|--------------------------------------------|----------------------------------|---------------------------------------------------------------------|
|   | [     | Please validate the pre-populated name, address and other details, and make the changes as necessary informations | r que certains cham<br>que vous avez fourn | ps seront pré-<br>ies pour votre | -remplis avec les                                                   |
| 1 | 3.1   | Supplier Name (i) Business Netv                                                                                   | vork.                                      |                                  |                                                                     |
|   |       |                                                                                                    | * Street:                                  |                                  |                                                                     |
|   |       |                                                                                                    | City: *                                    |                                  |                                                                     |
| 2 | 3.2   | Address (i)                                                                                                    | State/Province/Region:                     | FR-ARA                           | (i                                                                  |
|   |       |                                                                                                    | Postal Code: *                             | 69001                            | This field is only mandatory for<br>users with addresses within the |
|   |       |                                                                                                    | Country: *                                 | France                           | United States of Canada.                                            |

Inscrivez le nom officiel de votre entreprise

2 Inscrivez les coordonnées de votre entreprise

Veuillez vérifier vos informations et les modifier si nécessaire

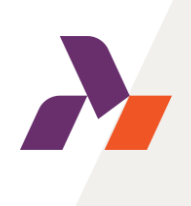

#### 3. Informations générales

| 3.3 Do you wish to provide your PO Box details.                                                                                                    | No V                                            |       |
|----------------------------------------------------------------------------------------------------|-------------------------------------------------|-------|
| 3.7 Purchase order currency (i)                                                                                                    | *                                               |       |
| 3.8 Please use the drop-down menu to the right and select DUNS or BvD if you want to<br>Dijk number. If you do not have or do not want to provide a DUNS or BvD, leave selectio | None                                            |       |
| 3.10 Please provide the e-mail address to where you want Ahlstrom to send purchase orders                                                                                       |                                                 | *     |
| Laissez la sélection à<br>souhaitez pas fournir o<br>BvD.                                                                                                    | "Aucun" si vous ne<br>de numéro DUNS ou         |       |
|                                                                                                    | 3.3 Do you wish to provide your PO Box details. | Yes V |
|                                                                                                    | 3.4 PO Box number                               | *     |
|                                                                                                    | 3.5 City of PO box number                       | *     |
|                                                                                                    | 3.6 PO box number postal code                   | *     |

Si la réponse à la question 3.3 est "Oui ", veuillez fournir tous les détails de la boîte postale.

#### 4. Informations bancaires

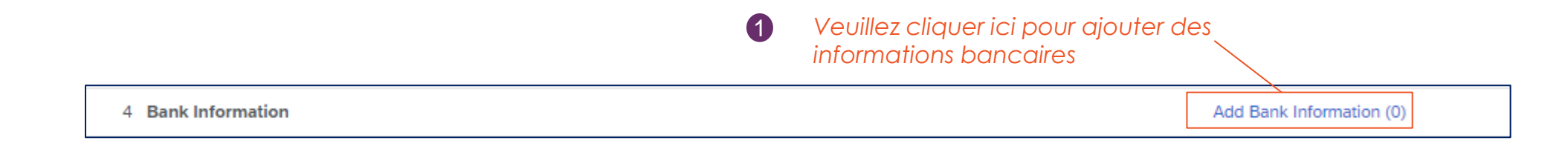

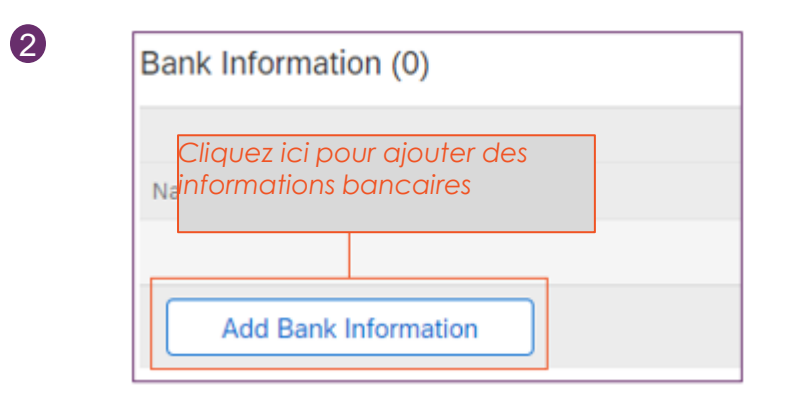

| All Content > 4 Bank Information<br>Bank Information (1)                                      |              |
|-----------------------------------------------------------------------------------------------|--------------|
| Name 1                                                                                        |              |
| Bank Information #1                                                                           | Delete       |
| Please use the instructions in the document which will act as a guid the banking information. | e to fill in |
|                                                                                               |              |

3 Veuillez télécharger les instructions relatives à la clé bancaire ici

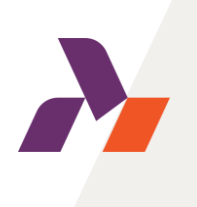

#### 4. Informations bancaires

|                                                                                                    | * Bank Type:           | Domestic v |
|----------------------------------------------------------------------------------------------------|------------------------|------------|
|                                                                                                    | Country/Region:        | France 🗸   |
| Veuillez saisir toutes les informations dont vous<br>disposez. Le système vous demandera si un champ  | Bank Name:             |            |
| obligatoire est laissé vide lors de l'enregistrement                                                  | Bank Branch:           |            |
| des informations bancaires. L'astérisque rouge (*)<br>indique ce qui manque. En passant votre curseur | Street:                |            |
| sur l'astérisque, vous verrez des instructions                                                        | City:                  |            |
| détaillées.                                                                                           | State/Province/Region: |            |
| Bank account information                                                                              | Postal Code:           |            |

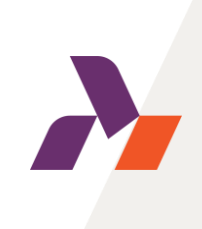

#### 4. Informations bancaires

Veuillez vous assurer que TOUS les champs ci-dessous sont remplis (même s'il n'y a pas d'astérisque) :

| Account Holder Nam          | :           | La clé bancaire dépend de l'endroit où                                                        |
|-----------------------------|-------------|-----------------------------------------------------------------------------------------------|
| Bank Key/ABA Routing Number | :           | se trouve votre compte bancaire.                                                              |
| Account Number              |             | relatives à la clé bancaire figurant dans                                                     |
| IBAN Numbe                  | :           | le questionnaire ou <u>ici.</u>                                                               |
| SWIFT Cod                   |             | Ne modifiez pas ce champ (la réponse                                                          |
| Bank Control Ke             | No Choice 🗸 | "Pas de choix" doit être sélectionnée) à<br>moins que le système ne vous invite à le<br>faire |

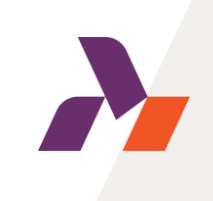

#### 4. Informations bancaires

Veuillez utiliser le lien "Joindre un fichier" pour télécharger un certificat bancaire signé et/ou tamponné par votre banque. Le type de document peut varier en fonction de votre pays, mais il doit être validé par votre banque.

| Please attach a bank certificate for the indicated bank account                                                                                                    | () Attach                                                                                                    | a filo                     |
|----------------------------------------------------------------------------------------------------|----------------------------------------------------------------------------------------------------|----------------------------|
| This document should be signed/stamped by your bank & confirm the bank details you have entered to Ahl address, bank name)                                                                                                 | Istrom registration questionnaire (e.g. IBAN number, BIC,                                                                                                    | ante                       |
|                                                                                                    | 1 Cliquez io<br>votre cer<br>bancaire                                                                                                    | zi pour joindre<br>tificat |
| Add Attachment                                                                                                    |                                                                                                    | рк                         |
| Enter the location of a file to add as an <b>Attachment</b> . To search for a particular file, click <b>Browse</b> When you have finished, click <b>OK</b> to add the attachment.<br>Attachment Choose File No file chosen |                                                                                                    |                            |
| 2 Téléchargez votre fichier ici                                                                                                    | <ul> <li>Cliquez sur OK pour enregis<br/>pièce jointe</li> </ul>                                                                                                    | trer votre                 |
| Cliquez sur Enregistrer une fois que vous avez rempli les informations bancaires     Save Cancel                                                                                                    | 5.<br>Conseils : Vous pouvez également ajouter des<br>comptes bancaires supplémentaires en cliquant<br>sur "Ajouter une information bancaire<br>supplémentaire" au bas de la page :<br>Add an additional Bank Information |                            |

| 5. Informations<br>fiscales                                     | Commencez par sélectionner<br>votre pays. La sélection du pays<br>déterminera les informations<br>nécessaires                                                                                                    |
|-----------------------------------------------------------------|----------------------------------------------------------------------------------------------------|
| 5.1 Please enter your tax details                               | Country/Region:France (FR)(i)Tax NameTax TypeTax NumberFrance: VAT<br>Registration Number<br>(input is mandatory)Organization<br>(organization<br>(mandatory)Image: Comparison of the comparison of the comparis |
| 5.2 Please attach documentation which supports the information. | * provided tax (i) *Attach a file Joindre un fichier ici                                                                                                    |

Veuillez saisir les données fiscales telles qu'elles figurent dans les informations relatives à l'enregistrement de votre entreprise. Lorsque vous enregistrez ou soumettez le questionnaire, le système vous demande si le format de numéro fiscal n'est pas correct. Passez votre souris sur l'astérisque rouge (\*) pour obtenir des détails sur la syntaxe et le format attendus.

2 Nous vous demandons de joindre les documents qui justifient les informations fiscales que vous fournissez. Dans de nombreux cas, il peut s'agir d'une copie du certificat d'enregistrement de votre société ou d'un autre document indiquant le nom de votre société et le(s) numéro(s) d'identification fiscale associé(s) à votre société. Par exemple, les fournisseurs français doivent joindre leur KBIS. Les types de documents varient considérablement d'un pays à l'autre. Nous vous demandons de fournir un document détaillant le nom de l'entreprise et les numéros d'identification fiscale correspondants (), tels que la TVA, la CNPJ, l'EIN, etc.

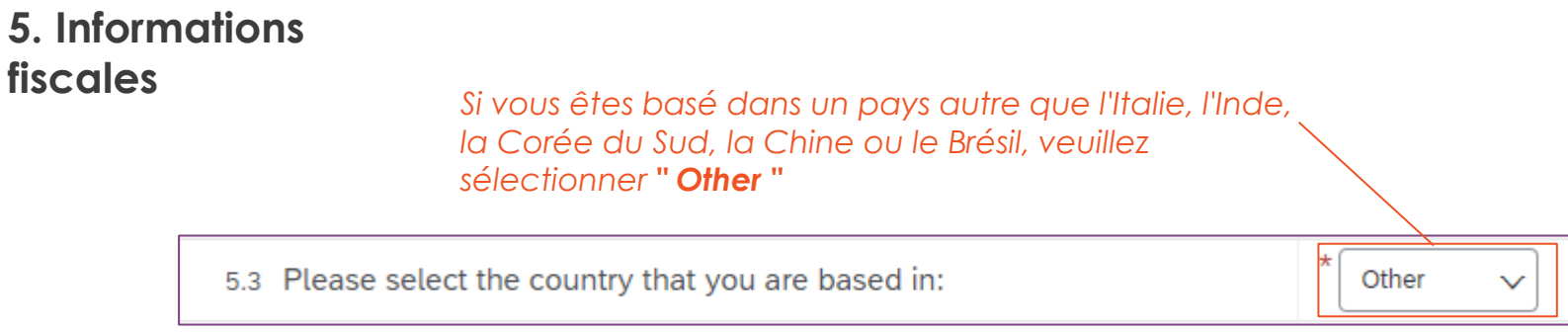

Si vous êtes basé en Italie, en Inde, en Corée du Sud, en Chine ou au Brésil, les documents fiscaux et autres informations obligatoires apparaîtront après avoir sélectionné votre pays.

| 5.3 Please select the country that you are based in:                                       | * South Korea 🗸 |
|--------------------------------------------------------------------------------------------|-----------------|
| 5.4 Please attach your business registration certificate issued by the statutory authority | *Attach a file  |
| 5.5 Please select your Industry type                                                       | * 지관지류 🗸        |
| 5.6 Please select type of your business                                                    | * Unspecified V |

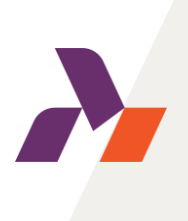

#### 6. Coordonnées de la personne à contacter

Veuillez compléter les coordonnées de la personne de contact de votre entreprise

| ▼ 6 Contact person |   |
|--------------------|---|
| 6.1 First Name     | * |
| 6.2 Last Name      | * |
| 6.3 Telephone      | * |
| 6.4 Email address  | * |

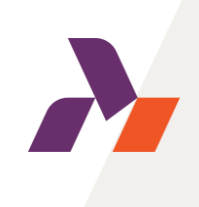

#### Soumettre la réponse complète

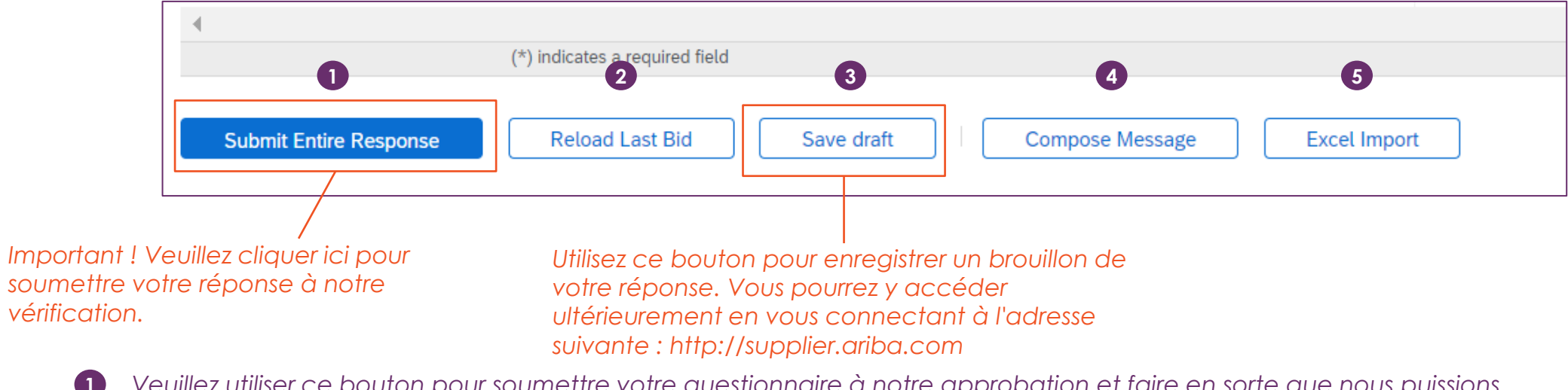

Veuillez utiliser ce bouton pour soumettre votre questionnaire à notre approbation et faire en sorte que nous puissions poursuivre le processus d'intégration.

- 2 Ce bouton permet de recharger les dernières réponses enregistrées.
- 3 Veuillez utiliser ce bouton pour enregistrer une version provisoire de votre réponse. Cette fonction est utile lorsque vous n'avez pas le temps de terminer le questionnaire et que vous devez le reprendre plus tard.
- Ce bouton permet d'envoyer un message par l'intermédiaire du système. Nous vous recommandons toutefois d'envoyer un email directement à votre contact local Ahlstrom si vous avez des questions.
- 5 Ce bouton vous permet d'importer des réponses à partir d'Excel, mais vous ne pouvez pas importer de pièces jointes. Nous vous recommandons vivement d'utiliser ce bouton.

Une fois que vous avez soumis le questionnaire d'enregistrement d'Ahlstrom et qu'il a été approuvé, vous êtes enregistré en tant que fournisseur.

Si vous avez reçu une invitation à remplir le questionnaire de qualification, vous devez d'abord remplir le questionnaire de qualification (comme décrit à l'étape 4).

Si ce n'est pas le cas, vous pouvez d'ores et déjà recevoir des bons de commande et effectuer des transactions avec nous.

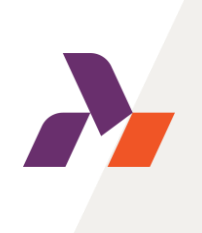

### Étape 4 : Qualification en tant que fournisseur d'Ahlstrom

Si vous êtes concerné par le questionnaire de qualification, vous recevrez une invitation séparée pour la procédure de qualification.

Vous pouvez accéder au questionnaire de qualification de la même manière qu'au questionnaire d'inscription.

| Action needed: Fill out qualification questionnaire to become a qualified supplier with Ahlstrom-Mur      | Ariba Sourci                       | ng                                                                                                   | Company Settings   Fredrik Dahlström   Feedback Help   Messages >> |
|----------------------------------------------------------------------------------------------------|------------------------------------|----------------------------------------------------------------------------------------------------|--------------------------------------------------------------------|
| a farahar analar Ablahar Maulair Tha 117709/ 4006 anala aika ana                                          | p back to Ahlstrom-Munksjö - T     | TEST Dashboard                                                                                       | Desktop File Sync                                                  |
| to me +                                                                                                   | Console                            | Doc1026714769 - Supplier Qualification                                                               | Uniter remaining 14 days 23:59:13                                  |
| AHLSTROM                                                                                                  | Event Messages<br>Event Details    | All Content                                                                                          | =                                                                  |
| Qualification questionnaire to become a qualified supplier with Ahlstrom                                  | Response Team                      | Name 1                                                                                               |                                                                    |
|                                                                                                    |                                    | ▼ 1 Performance Evaluation                                                                           |                                                                    |
| Hello!                                                                                                    | <ul> <li>Event Contents</li> </ul> | 1.1 What was your company's turnover in last year?                                                   | * Unspecified V                                                    |
| Now that Testing 121022 is registered as a supplier with Ahlstrom                                         | All Content                        | 1.2 Does you company have a ISO9001:2015 certification?                                              | * Unspecified 🗸 👎                                                  |
| you're invited to fill out one or more questionnaires to become qualified<br>in the following categories: | 1 Performance                      | 1.3 Does you company have a ISO14001:2015 certification?                                             | * Unspecified 🗸 👎                                                  |
|                                                                                                    |                                    | 1.4 Does you company have a ISO50001:2018 certification?                                             | * Unspecified 🗸 👎                                                  |
| CAPEX in Europe                                                                                           |                                    | 1.5 Is your company required to enter & conduct any work in Ahlstrom-Munksjo manufacturing premises? | * Unspecified V                                                    |
|                                                                                                    |                                    | (*) indicates a required field                                                                       |                                                                    |
| Click Here o fill out the questionnaire                                                                   |                                    | Submit Entire Response Save draft Compose Message Excel Import                                       | ]                                                                  |

Le questionnaire de qualification standard ne comporte que quelques questions et vous avez la possibilité de charger vos certificats ISO. Si votre entreprise doit intervenir dans l'un des locaux d'Ahlstrom, vous devrez également répondre à des questions relatives à la santé et à la sécurité. Les questions du questionnaire dépendent de la catégorie que vous fournissez.

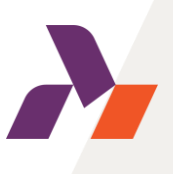

## Félicitations!

Si vous avez suivi toutes les étapes de ce guide, vous êtes maintenant un fournisseur entièrement enregistré et qualifié d'Ahlstrom.

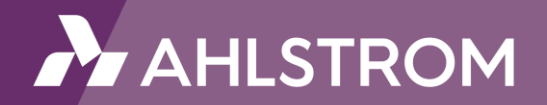